# Zoom: Meeting durchführen

Hier erfahren Sie, wie Sie ein von Ihnen erstelltes Meeting starten können und wie Sie als Teilnehmer:in einem Meeting beitreten können. Unter dem Abschnitt Meeting starten finden Sie zwei Varianten, wie Sie ein von Ihnen erstelltes Zoom Meeting starten können. Unter dem Abschnitt Meeting beitreten wird erklärt, wie Sie einem von einer anderen Person erstellten Meeting beitreten können.

## **Meeting starten**

Ein von **Ihnen erstelltes Zoom Meeting** können Sie sowohl über das Zoom Webportal als auch über den Zoom Client starten.

### Meeting über das Zoom Webportal starten

Um ein Zoom Meeting über das Zoom Webportal zu starten, melden Sie sich zunächst über die Seite https://ph-weingarten-de.zoom.us/ bei Zoom an. Klicken Sie hierzu auf den "Sign in"-Button. Sobald Sie im Zoom Webportal angemeldet sind klicken Sie in der linken Menüleiste auf "Meetings". Nun werden Ihnen alle von Ihnen erstellten Meetings aufgelistet. Um ein Meeting zu starten, fahren Sie mit dem Mauszeiger auf das gewünschte Meeting. Es erscheint ein Button "Starten". Wenn Sie diesen nun drücken, wird das ausgewählte Meeting gestartet.

|                      | Jen Ressourcen Abos und Preise                         |
|----------------------|--------------------------------------------------------|
| Profil               | Meetings                                               |
| Meetings             | Meetings                                               |
| Webinare             | Bevorstehende Vorheriges Privater Raum Meetingvorlagen |
| Persönliche Kontakte | Start Time to End Time                                 |
| Whiteboards          | Recurring                                              |
| Aufzeichnungen       |                                                        |
| Einstellungen        | Wiederkehrend Test Meeting 2                           |
| Buchungskalender     | Meeting-ID: 952 7524 2289                              |
| Berichte             | Wiederkehrend Test Meeting Starten Bearbeiten Löschen  |
| Kontoprofil          | Meeting-ID: 976 4178 1473                              |

### Meeting über den Zoom Client starten

Um ein Zoom Meeting über den Zoom Client zu starten, müssen Sie diesen auf ihrem Gerät installiert haben. Hilfe hierzu finden Sie in unserer Anleitung Zoom Webportal und Zoom Client. Haben Sie den Zoom Client installiert, können Sie sich hier mit Ihrem Zoom Account anmelden. Um nun ein von Ihnen erstelltes Zoom Meeting zu starten, wählen Sie in der oberen Menüleiste den Menüpunkt *Meetings*. Nun werden Ihnen alle von Ihnen erstellten Meetings aufgeführt. Wählen Sie das Meetings, dass Sie starten möchten und klicken *Starten*.

| Zoom                                               |                                                            | - |                  | ×  |
|----------------------------------------------------|------------------------------------------------------------|---|------------------|----|
| < > Q Suchen Ctrl+F                                | ∩ ♀ ■                                                      |   | $\bigtriangleup$ | SS |
| C Bevorstehend Aufgezeichnet +                     |                                                            |   |                  |    |
| 528 610 2109<br>Meine persönliche Meeting-ID (PMI) | Test Meeting<br>Wiederkehrend<br>Meeting-ID: 976 4178 1473 |   |                  |    |
| Wiederkehrendes Meeting                            | Starten 🖌 Einladung kopieren 🖍 Bearbeiten 🗙 Löschen        |   |                  |    |
| Test Meeting<br>Meeting-ID: 976 4178 1473          | Meeting-Einladung anzeigen                                 |   |                  |    |
| Test Meeting 2<br>Meeting-ID: 952 7524 2289        |                                                            |   |                  |    |

# **Meeting beitreten**

Der Beitritt zu einem Meeting erfolgt im Regelfall über einen Link. Sie können aber auch über Eingabe der Meeting-ID und des Meeting-Passworts einem Meeting beitreten. Beide Varianten werden im Folgenden aufgezeigt.

### Beitritt über einen Zoom-Link

Um einem Meeting über einen Zoom Link beizutreten, öffnen Sie den Link den Sie von dem:der Ersteller:in des Zoom Meetings erhalten haben. Nun werden Sie auf eine Seite von Zoom weitergeleitet. Je nach verwendetem Webbrowser und dessen Einstellungen, öffnet sich das Zoom Meeting automatisch, wenn Sie den Zoom Client installiert haben oder Sie müssen das öffnen des Meetings erst über ein Fenster bestätigen. Drücken Sie hierzu auf Öffnen. Öffnet sich bei Ihnen weder das Meeting noch das Fenster zu Bestätigung, dann drücken Sie auf den Button *Meeting eröffnen*.

| 2025/04/09 13:57 | 3/5                                                                                                    | Zoom: Meeting durchführen |
|------------------|----------------------------------------------------------------------------------------------------|---------------------------|
| zoom             | Diese Website versucht, Zoom Meetings zu öffnen.   https://ph-weingarten-de.zoom.us möchte diese Anwendung öffnen.   ph-weingarten-de.zoom.us immer erlauben, Links dieser Art in der zugehörigen App zu öffnen   Öffnen Abbrechien | Support Deutsch 🗸         |
|                  | Ihr Meeting sollte beginnen<br>Sie können Ihr Zoom-Meeting nicht sehen?                                                                                                    |                           |
|                  | Datenschutzrichtlinien zu<br>Meeting eröffnen                                                                                                    |                           |
|                  | Haben Sie Zoom-Client installiert? Jetzt herunterladen<br>Haben Sie Probleme mit Zoom Client? Mit Ihrem Browser anmelden                                                                                                    |                           |
|                  | ©2023 Zoom Video Communications, Inc. Alle Rechte vorbehalten.<br>Datenschutz & rechtliche Bestimmungen   Verkaufen Sie meine persönlichen Daten nicht   Cookie-Einstellungen                                                       |                           |

In unterschiedlichen Browsern sieht die Zoom Seite, die sich bei klicken des Links öffnet unterschiedlich aus und kann somit auch von dem gezeigten Screenshot abweichen.

Falls Sie Zoom nicht über den Zoom Client verwenden möchten, können Sie einem Meeting auch über den Browser beitreten. Klicken Sie hierzu auf *Mit Ihrem Browser anmelden*. Anschließend müssen Sie Ihren Namen für das Meeting eingeben und gelangen in das Meeting.

| ZOOM |                                                                                                    | Support | Deutsch 👻 |
|------|----------------------------------------------------------------------------------------------------|---------|-----------|
|      |                                                                                                    |         |           |
|      |                                                                                                    |         |           |
|      |                                                                                                    |         |           |
|      | Ihr Meeting sollte beginnen                                                                                                    |         |           |
|      | Sie können Ihr Zoom-Meeting nicht sehen?                                                                                                    |         |           |
|      | Indem Sie an einem Meeting teilnehmen stimmen Sie unseren Nutzungsbedingungen und<br>Datenschutzrichtlinien zu                                                             |         |           |
|      | Meeting eröffnen                                                                                                    |         |           |
|      |                                                                                                    |         |           |
|      | Haben Sie Zoom-Client installiert? Jetzt herunterladen                                                                                                    |         |           |
|      | Haben Sie Probleme mit Zoom Client? Mit Ihrem Browser anmelden                                                                                                    |         |           |
| Dat  | ©2023 Zoom Video Communications, Inc. Alle Rechte vorbehalten.<br>enschutz & rechtliche Bestimmungen   Verkaufen Sie meine persönlichen Daten nicht   Cookie-Einstellungen |         |           |

### Beitritt über die Meeting-ID

Jedes Meeting verfügt über eine eindeutige 9-, 10- oder 11-stellige Nummer, die als Meeting-ID bezeichnet wird und für die Teilnahme an einem Zoom Meeting verwendet werden kann. Diese erhalten Sie von dem/der Host des Meetings. Das beitreten über die Meeting-ID ist über den Browser und über den Zoom Client möglich.

#### Meeting-ID über den Browser eingeben

Um an einem Meeting teilzunehmen, klicken Sie im Zoom Webportal auf *Beitreten*. Geben Sie nun die Meeting-ID ein und klicken auf den *Beitreten* unterhalb der Meeting-ID-Eingabe.

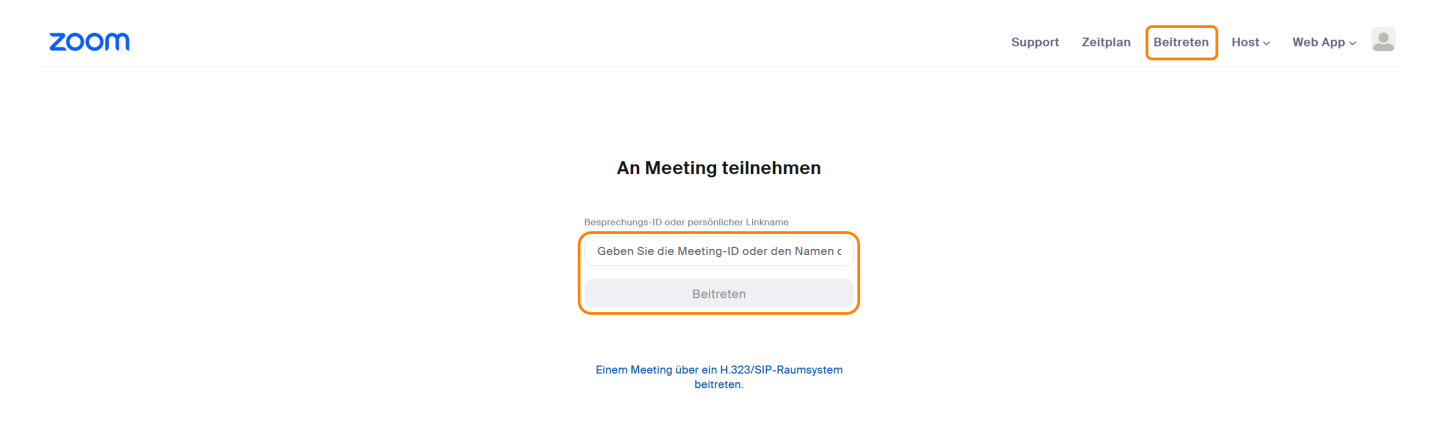

Anschließend öffnet sich das gleiche Fenster, wie bei dem Beitritt über einen Meeting-Link, über den Sie auswählen können, ob Sie den Browser oder den Zoom Client für dieses Meeting nutzen möchten.

#### Meeting-ID im Zoom Client eingeben

Navigieren Sie im Zoom Client auf den *Home*-Tab. Hier erscheinen Ihnen nun vier Optionen. Wählen Sie den Button *Beitreten* aus.

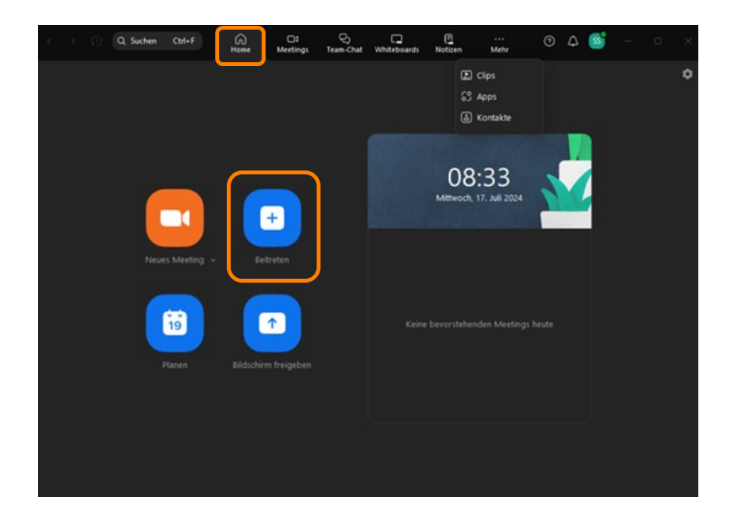

Geben Sie nun die Meeting-ID in das Feld ein. Sie haben hier ebenfalls die Möglichkeit, Ihren Namen

für das Meeting zu ändern. Anschließend drücken Sie erneut auf Beitreten.

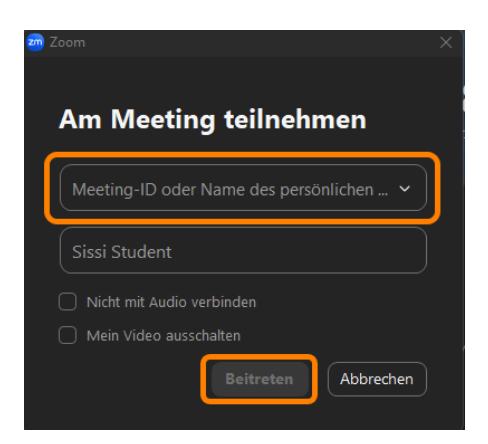

From: https://zendi.ph-weingarten.de/wiki/ - **ZenDi Wiki** 

Permanent link: https://zendi.ph-weingarten.de/wiki/de/guides/zoom-start-meeting

Last update: 2025/04/09 09:23

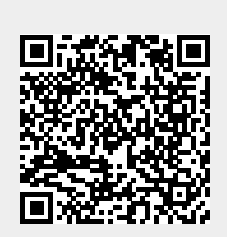